# **Compliance Award Processing User Manual**

The purpose of this document is to identify the steps taken by the OCG Compliance Officers in reviewing award documents and entering terms and conditions specific to property and travel in the InfoEd award records. This manual includes the step-by-step instructions for generating the task list from Cognos, accessing the award documents, entering property and travel terms, and completing the task action in the PT module.

# Table of Contents

| 1.0 GENERATING THE WORKFLOW TO-DO LIST2                     |
|-------------------------------------------------------------|
| 2.0 UNDERSTANDING THE WORKFLOW TO-DO LIST                   |
| 3.0 UNDERSTANDING INCREMENTS AND ATTACHMENTS4               |
| 4.0 ENTERING THE AWARD TERMS AND CONDITIONS7                |
| 5.0 COMPLETING THE WORKFLOW TASK (SIMULTANEOUS REVIEW ONLY) |

## 1.0 GENERATING THE WORKFLOW TO-DO LIST

The reviews for property, travel, and reporting requirements are completed by the OCG Compliance team. Every award and modification is reviewed in order to ensure that any changes to the terms and reporting requirement are capture in the InfoEd award record. At the time the OCG Compliance team begins reviewing an award, the terms have been fully negotiated and the SpeedType for the award has been set up in PeopleSoft. The OCG Compliance team is also reviewing the award documents simultaneously with reviews by the OCG Subcontract Officers, Sponsored Projects Accounting Grant Accountants, Billing Technicians, and Cost Share Accountants.

Follow the steps below to generate the Workflow To-Do List for functional roles conducting simultaneous award reviews:

- 1. Log into Cognos using your Identikey and password.
  - a. Select the <u>eRA</u> folder to open the reports specific to the eRA system.
  - b. Select the <u>CU Boulder</u> folder to open the eRA reports specific to the Boulder campus.
  - c. Select the Live Reports folder.
  - d. Select <u>Boulder Workflow Data</u> to open the task report for the awards that require reviews from OCG Compliance and the SPA accounting teams.

| n CU Reporting System QA                       |                                                           | Rebecca Jane Stossmeister 🛛 Log Off 🗍 💠 🗍 | <b>.</b>                   | • Launch • ⊘ • IBM. |
|------------------------------------------------|-----------------------------------------------------------|-------------------------------------------|----------------------------|---------------------|
| Public Folders My Folders                      |                                                           |                                           |                            |                     |
| CU Reporting > eRA > CU Boulder > Live Reports |                                                           |                                           | III II: 🖆 📽 💖              | 🗟 d 🗈 🗅 🗙 🗔 🛐       |
|                                                |                                                           |                                           | Entries: 1                 | - 5                 |
| Name ¢                                         | · · · · · · · · · · · · · · · · · · ·                     |                                           | Modified \$                | Actions             |
| 🗐 ն UIS Utility                                | Select this report to generate the<br>Workflow To-Do List |                                           | June 15, 2015 9:30:16 AM   | More                |
| Boulder Workflow Data                          | Wolklich to bo List.                                      |                                           | June 19, 2015 11:29:47 AM  | 🔲 🕨 📑 🎑 More        |
| Data Validation                                |                                                           |                                           | April 29, 2015 10:23:59 AM | 🔲 🕨 📑 🎑 More        |
| Infoed : PS Compare Data                       |                                                           |                                           | June 22, 2015 11:00:11 PM  | 🔲 🕨 🔡 🎑 More        |
| Project Extract                                |                                                           |                                           | June 4, 2015 2:49:16 PM    | 🔲 🕨 🔡 🎑 More        |

2. To run the report for all awards requiring your review, select your functional role from the list and click "Finish" in the lower left-hand corner of the page to run the report.

| University of Colorado<br>Boulder<br>eRA Reporting System | Workflow To-Do List                                                                                                    |        |
|-----------------------------------------------------------|----------------------------------------------------------------------------------------------------|--------|
|                                                           | Functional Role:<br>Invoicing Review<br>Grant Accountant<br>Froperty Review<br>Tech Reports<br>Cost Share/Effort Reporting<br>Subcontract Review<br>Auto Pay Review<br>Deselect |        |
| Billing Tech:<br>BillTech                                 | GrantAcct                                                                                                    | SubOff |

3. This report can be exported to Xcel for additional sorting, as needed by selecting the icon in the upper right-hand corner and selecting one of the "View in Excel format" options.

## 2.0 UNDERSTANDING THE WORKFLOW TO-DO LIST

Below is a description of the data that is visible in the Boulder Workflow Data report. All of the reviewers who generate their task list from Cognos will be reviewing the award terms after they have been fully negotiated with the sponsor and the SpeedType for the award has been set up in PeopleSoft.

5 University of Colorado Boulder Workflow To-Do List eRA Reporting System INST NO SPON NAME LNAME FNAME MI N TOTYR AWARDNUM ACTION RUSH UPDATEDDATE 1210.99.2276B United States - Israel Binational Science Foundation 20,202 01 Property Review Needed Hoover Stewart Jun 1, 2015 1211.04. 308,477 n 1, 2015 AWARDNUM: INST NO: 1211.10. 0 n 1. 2015 The number in this column corresponds to the This is the Proposal Number in InfoEd. award increment that needs to be reviewed. 1211.12 0 n 1, 2015 Copy this number into the Proposal Number field in InfoEd to locate the record that needs to be reviewed. . 01/06-May-2015 1212.08 0 n 1, 2015 🚞 Detail 1212.12 Proposals - Search For N\_TOTYR: n 1. 2015 Contracts (0) Use \* for wildcard 1212.12 n 1, 2015 This is the total amount entered for the award increment that needs to be reviewed: Property Value 1213.12 n 1, 2015 Amount 1213.12 Property Review Needed Jun 1, 2015 Proposal number 1210.99.2276B 20,202.000 1214.02 Property Review Needed Jun 1, 2015 Non Personnel Costs Total Sponsor/Scheme Sponsor Name 1214.06 Property F ACTION and UPDATEDATE: Investigator Name PI 1214.08 Property F These columns list the action that  $\mathbf{T}$ 1214.12 Property F needs to be complete for an award increment and the date that the award increment was ready to be 1214.12 -2,000 02 Property F Results Showing Page 1 of 1 (1 Propos reviewed for that action. 1214.49 Institution Number A Title (PI) 67,000 01 Property F **Proposal Type Requested Period** 1214.50 01 19,592 Property F Award Number Awarded Period 1214.55 01 Property Review Needed Jun 1, 2015 0 1210.99.2276B Media Ambivalence in an Age of Cultural and Technological Convergence Hoover, Stewart Q 01-Jul-2011 - 30-Jun-2015 1214.55. 🚞 New Property Review Needed 73,864 01 Jun 1, 2015 2010180 01-Oct-2011 - 30-Sep-201 1214.75. 100,000 01 Property Review Needed Jun 1, 2015 15-02-00 110,000 000 Property Review Needed Jun 10, 2015 Navigate through the pages on the To-Do List using the arrows at the bottom of the screen 

3 Compliance Award Processing User Manual

# 3.0 UNDERSTANDING INCREMENTS AND ATTACHMENTS

When an award needs to be reviewed through the OCG and SPA simultaneous review process, the award documents are already attached and an increment has been created the OCG logging team. The OCG and SPA simultaneous reviewer will compare the information on their Workflow To-Do List with information in the **Awards** folder and documents in the **Attachments** folder. This section of the user manual describes the increments and attachments that are viewed by the OCG and SPA simultaneous reviewers.

- 1. Open the proposal record listed under the INST\_NO column on the Cognos Workflow To-Do List.
- 2. Under the **Awards** folder in the left-hand navigation pane, there will be additional subfolders. During the logging process, these subfolders are created for each modification of the award that needs to be reviewed in OCG and SPA. The subfolders are referred to as "increments." The name of the each increment subfolder visible in the left-hand navigation page is automatically populated from the specific data fields shown below:

| Media                                     | Ambivalence in an Age of Cultural and Technological Converg | ence                       |           |                      |                   |                           |            |                           |
|-------------------------------------------|-------------------------------------------------------------|----------------------------|-----------|----------------------|-------------------|---------------------------|------------|---------------------------|
| 🚯 🖬 😧 🥔 🔒 👪 Stewa                         | art Hoover - 10959 CTR MEDIA RELIGION & CULTURE             | (United States - Israel    |           |                      |                   |                           |            | Proposal<br>4240-00-2276P |
| Done Save Help History Access Hide Binati | ional Science Foundation)                                   |                            |           |                      |                   |                           |            | 1210.33.22100             |
| Proposal 1210.99.2276B                    |                                                             |                            |           |                      |                   |                           |            | Edit Mode                 |
| - Submissions (1)                         |                                                             |                            | Awarde    | ed Increment 1       |                   |                           |            |                           |
| Awards (2)                                |                                                             |                            |           |                      |                   |                           |            |                           |
|                                           | 1 Converted                                                 | × ?                        | Get/Set 🔳 |                      | 01-Oct-2011       | 3                         | 0-Sep-2015 |                           |
| 🚍 🛅 01 / 06-May-2015                      | Award for Region Type                                       |                            | Account   |                      | From              | TI                        | hrough     |                           |
| Detail                                    |                                                             | 9                          | 10.000    |                      |                   |                           | 0          |                           |
| Subcontracts (U)                          | 100-May-2015                                                |                            |           |                      | In In             |                           |            |                           |
| Summary                                   | Last Updated Awarded                                        |                            | Proces    | sed                  | Aw                | ard No.                   |            |                           |
| - Terms and Conditions                    | Budget Setups Set                                           |                            |           |                      | _                 |                           |            |                           |
| 4ward AWD-1210.99.2276B                   | Detailed Precision Cost Sharing Tracking Currency Track     | ing                        | 1         | 0959 CTR MEDIA RELIG | ION & CULTURE Set |                           |            |                           |
| Financials (1)                            | No 3 No No                                                  | Proposal / Submission Type | Ä         | ssociated Department |                   |                           |            |                           |
| Approvals (1)                             |                                                             |                            |           |                      |                   |                           |            |                           |
| Related Proposals (0)                     |                                                             |                            |           |                      |                   |                           |            |                           |
| Deliverables (0)                          |                                                             |                            | Ba        | ase                  | Spo               | insor                     | Tota/      |                           |
| Keywords (0)                              | Key Personnel (Applicant Org.)                              | d Appt. Type               | Salary    | Fringe               | Salary            | Fringe                    | Sponsor    | Project                   |
| Attachments (12)                          | Hoover, Stewart - Principal Inves                           | tigator                    |           | Set Fringe           |                   |                           |            |                           |
|                                           | Months 12 🔥 % Effort  🚺                                     | ar\$for                    | 0.000     | 0.000                | 0.000             | 0.000                     | 0.000      | 0.000                     |
|                                           |                                                             |                            |           |                      |                   | Key Personnel Total       | 0.000      | 0.000                     |
|                                           |                                                             |                            | Ba        | ase                  | Spo               | insor                     | Total      |                           |
|                                           | Non-Key Personnel (Applicant Org.)                          | dd Appt. Type              | Salary    | Fringe               | Salary            | Fringe                    | Sponsor    | Project                   |
|                                           |                                                             |                            |           |                      |                   | Non-Key Personnel Total   | 0.000      | 0.000                     |
|                                           |                                                             |                            |           |                      |                   |                           |            |                           |
|                                           | Non Personnel Costs                                         |                            |           |                      | Am                | ount                      |            |                           |
|                                           | Total Costs (Converted Record) Total Costs (Converted R     | ecora) <u>Jsi</u>          |           | Clear                | 20,2              | 02.000                    | 20,202.000 | 20,202.000                |
|                                           |                                                             |                            |           |                      |                   | Non Personnel Costs Total | 20,202.000 | 20,202.000                |

- a. The "Award Number" is the modification number for the award.
- b. The "Awarded Date" field is the date that the award increment was received from the sponsor.
- c. The subfolder created for each increment uses the data from these two fields as the name for the subfolder, which is visible in the left-hand navigation pane with the following name:
  - i. xx [read: modification number] / dd-mmm-yyyy [read: date modification was received]
- d. The increment subfolders are also visible in the blue Award Tracking folder. In order to view each increment in the Award Tracking module, from the left-hand navigation pane click the blue **Award** folder listed at the bottom of the yellow **Award** main folder.

Continue to next page ...

| n History Hide          | D                                       |               |                                                   |                      |               | Awar        | d<br>1.224 |  |  |  |  |
|-------------------------|-----------------------------------------|---------------|---------------------------------------------------|----------------------|---------------|-------------|------------|--|--|--|--|
| Ivan I Smalyukh - 1     | .0714 PH                                | YSICS-LIQUID  | O CRYSTAL GROUP                                   |                      |               | AWD-1112.1  | 1.22       |  |  |  |  |
|                         |                                         |               |                                                   |                      |               | -           | -          |  |  |  |  |
| 12.11.22668             |                                         |               |                                                   |                      |               |             |            |  |  |  |  |
| Summary - Last          | Updated or                              | n 08-Jun-201  | 5 01:36:40 PM 🕕                                   |                      |               | Parent Awar | rd: No     |  |  |  |  |
| 2012                    |                                         |               | 4                                                 |                      |               |             |            |  |  |  |  |
| Award Number            |                                         |               | Award Received Date                               | Start Date           | End Date      | _           |            |  |  |  |  |
| AWD-1112.11.2           | 266B                                    |               | 03-Jul-2013                                       | 15-Jul-2013          | 14-Jul-2018   |             |            |  |  |  |  |
| Sais (1)<br>Sponsor Set |                                         |               | Status                                            | CFDA                 | ID No.        |             |            |  |  |  |  |
| Department of En        | ergy                                    |               | Converted                                         |                      |               |             |            |  |  |  |  |
| Associated Departmen    | nt <u>Set</u>                           |               |                                                   |                      |               |             |            |  |  |  |  |
| 10714 PHYSICS           | -LIQUID CRYS                            | STAL GROUP    |                                                   |                      |               |             |            |  |  |  |  |
| Eunding Sources         |                                         |               |                                                   |                      |               | Add Funding | Sour       |  |  |  |  |
| Primary                 | Name                                    |               |                                                   |                      |               |             |            |  |  |  |  |
|                         | Departmen                               | t of Energy   |                                                   |                      |               |             |            |  |  |  |  |
|                         |                                         |               |                                                   |                      |               |             |            |  |  |  |  |
|                         | 10/14 P                                 | PHYSICS-LIQU  | ID CRYSTAL GROUP                                  |                      |               |             |            |  |  |  |  |
| Award Increments        |                                         |               |                                                   |                      |               |             |            |  |  |  |  |
| Award Date              | Number                                  | Туре          | Status                                            |                      | Versions      | Amount      | Edit       |  |  |  |  |
| 03-Jul-2013             |                                         | Converted     | Converted                                         |                      | 1             | 349,500.00  |            |  |  |  |  |
| 08-Jun-2015             | 2(3)                                    |               | WF_Award Logg                                     | ed Forward to Grants | 1             | TBD         | <b>N</b>   |  |  |  |  |
| Assount Informatio      |                                         |               |                                                   |                      |               |             |            |  |  |  |  |
| Number                  | ,,,,,,,,,,,,,,,,,,,,,,,,,,,,,,,,,,,,,,, | Sponsor       |                                                   |                      | Status        |             | Op         |  |  |  |  |
| 1550655                 |                                         | Department of | Energy                                            |                      | Converted     |             | 6          |  |  |  |  |
| 1552517                 |                                         | Department of | Energy                                            |                      | Converted     |             |            |  |  |  |  |
|                         |                                         |               |                                                   |                      |               |             |            |  |  |  |  |
| Proposal Informati      | on                                      |               |                                                   |                      |               |             |            |  |  |  |  |
| Number                  | Sponsor                                 |               | Title                                             |                      |               | Status      | Op         |  |  |  |  |
|                         |                                         |               | Energy Nanostructured Colloidal Self-assembly and |                      | nd Controlled |             |            |  |  |  |  |

In the Award Tracking module, the award increment folders are listed in ascending order with the oldest increment as the top folder and the newest increment at the bottom.

3. Go back to the Proposal Tracking module to open the award documents in the **Attachments** folder. Attachments can be accessed in multiple places in InfoEd.

| al 15-05-0021       |               |                 |                                  |       |            |         |        |              |                         | Edit Mod |
|---------------------|---------------|-----------------|----------------------------------|-------|------------|---------|--------|--------------|-------------------------|----------|
| Submissions (1)     |               |                 |                                  |       |            |         | _      |              |                         |          |
| 📄 New 🔞             | Attach        | ments           |                                  |       |            |         |        | Folder Maint | enance Add Document Add | Componen |
| Summary             |               |                 |                                  |       |            |         |        |              |                         |          |
| Sponsor             | Name          | ~               | Category                         | Vie   | w Latest   | History | Upload | Versions     | Last Updated            | Delete   |
| Personnel (3)       | 15-001        | 1 00 Award      | Core Documentation               |       | <b>6</b> 0 | 3       |        | 1            | 27-May-2015 3:43:13 PM  | Î        |
| . Can Admin Staff   | Example A: P  | roposal Submi   | ssion Attachments                |       | 6°         | ٩       |        | 1            | 28-May-2015 2:48:03 PM  | â        |
| 🔒 🚞 Budget          | Attachments   | will be uploade | d by the PAs into the applicable |       | 6          | ک       |        | 1            | 04-Jun-2015 3:52:30 PM  | â        |
| Agreements (0)      | proposal Atta | chments subfol  | Ifder. The conventions for namin | g and | 6          | ک       |        | 1            | 04-Jun-2015 3:53:02 PM  | Î        |
| SubContracts (1)    | Processes.    | locuments are   | included in the FT business      |       | 6          | 3       |        | 1            | 28-May-2015 2:47:20 PM  | â        |
| Communications (0)  | PSR           |                 | Core Documentation               |       | 66         | 3       |        | 1            | 28-May-2015 2:48:43 PM  | Â        |
| 🛓 🛅 Attachments (6) |               |                 |                                  |       |            |         |        |              |                         |          |
| 🛓 🛅 Proposal (5)    |               |                 |                                  |       |            |         |        |              |                         |          |
| 🔁 Award (1)         |               |                 |                                  |       |            |         |        |              |                         |          |
| Sub Documents (0    | ))            |                 |                                  |       |            |         |        |              |                         |          |
| 🚞 Reports (0)       |               |                 |                                  |       |            |         |        |              |                         |          |
| Closeout (0)        |               |                 |                                  |       |            |         |        |              |                         |          |

See example screen shots below:

Continue to next page...

| Proposal 0414.12.0850B                                                                                                    |                                                                                                    |                           |               |           |                   | Edit Mode |
|----------------------------------------------------------------------------------------------------|----------------------------------------------------------------------------------------------------|---------------------------|---------------|-----------|-------------------|-----------|
| Submissions (1)     Awards (2)     Financials (1)     Approvals (3)                                                                                                    | Progress Report<br>Report Name                                                                                                    | Report Category           | ?             | Deliverat | ble Due 👔         |           |
| Related Proposals (0)                                                                                                    | Progress Report                                                                                                    | Progress/Te               | echnical 💌    | 01-Fe     | b-2015            |           |
| Patent/Invention (1)     Progress/Technical (3)     Progress/Technical (3)     Progress/Technical (3)     Progress Report 01-Feb-2015     Imal Technical Report 29-May-2015     Final Technical Report 01-Feb-2016     Final Technical Report 01-Feb-2016 | Example B: Deliverable Attachments<br>When deliverable reports are completed and submitted, the O<br>Compliance Officer or PA will attach the report document in th<br>Deliverables folder. The conventions for naming and attaching<br>documents in the Deliverables folder are included in the Deliver<br>User Manual. | CG<br>e<br>the<br>erables | art Date      | Reportin  | g Period End Date |           |
| -                                                                                                    | Documents                                                                                                    |                           | -             |           |                   | Add       |
| Attachments (13)                                                                                                    | Name Catego                                                                                                    | y View La                 | atest History | Versions  | Last Updated      | Delete    |
| Alerts/Reminders (5)                                                                                                    | MNIRGDP-12-258900_Progress Report_06 Jun 2015 Report                                                                                                    | 66                        | 3             | 1         | 11-Jun-2015       | Î         |
| Locations (0)                                                                                                    |                                                                                                    |                           |               |           |                   |           |

All of the attachments roll up into the main **Attachments** folder at the bottom of the left-hand navigation pane:

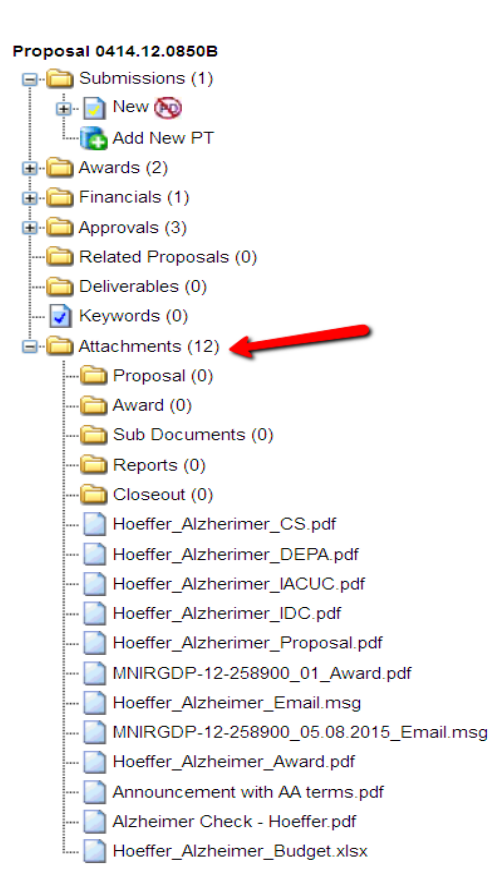

#### 4.0 ENTERING THE AWARD TERMS AND CONDITIONS

The OCG Compliance Officers review and enter in terms and conditions for property and travel in the **Award Terms and Conditions** folder according to the steps outlined below.

- 1. Open the proposal record listed under the INST\_NO column on the Cognos Workflow To-Do List.
- 2. Using the AWARDNUM column on the Cognost Worklow To-Do List, locate the award increment folder and attached document(s) that correspond to the award modification that needs to be reviewed.

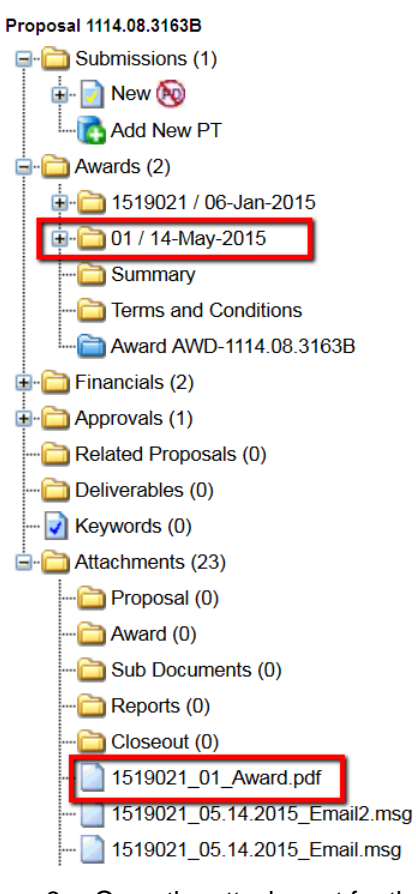

3. Open the attachment for the award modification that needs to be reviewed, by clicking on the attachment in the left-hand navigation pane and then clicking the icon in the **View** column:

| Proposal 1114.08.3163B         |                         |                |          |   |           |                   |      | Edit Mode |
|--------------------------------|-------------------------|----------------|----------|---|-----------|-------------------|------|-----------|
| 🗐 💼 Submissions (1)            |                         |                |          |   |           |                   |      |           |
| 🖶 🛅 Awards (2)                 | Document Detail         |                |          |   |           |                   |      |           |
| 🖶 🧰 Financials (2)             | Document Name           | F              | older    |   |           | Document Category |      |           |
| 🖶 🦳 Approvals (1)              | 1519021_01_Award.pdf    | Г  Г           | ROOT     | - |           | Converted         | -    |           |
| 🛅 Related Proposals (0)        |                         |                |          |   |           |                   |      |           |
| 🛅 Deliverables (0)             | Document Upload History |                |          |   |           |                   |      | Add       |
| 🛃 Keywords (0)                 | File Name               | Date Uploaded  | ~        |   | Owner     |                   | View | Delete    |
| Attachments (23)               | 1519021_01_Award.pdf    | 01-Jun-2015 01 | 41:50 PM |   | CONVERSIO | N, BOULDER        | 661  | Î         |
| 🛅 Proposal (0)                 |                         |                |          |   |           |                   |      |           |
| 🛅 Award (0)                    |                         |                |          |   |           |                   |      |           |
| 🛅 Sub Documents (0)            |                         |                |          |   |           |                   |      |           |
| 🛅 Reports (0)                  |                         |                |          |   |           |                   | -    |           |
| Closeout (0)                   |                         |                |          |   |           |                   |      |           |
| 1519021_01_Award.pdf           |                         |                |          |   |           |                   |      |           |
|                                |                         |                |          |   |           |                   |      |           |
| 📄 1519021_05.14.2015_Email.msg |                         |                |          |   |           |                   |      |           |
|                                |                         |                |          |   |           |                   |      |           |

#### Continue to next page ....

4. Using the Sponsor Restrictions Matrix, read through the award terms for any restrictions on property and travel. If there are restrictions that need to be noted, opent the **award Terms and Conditions** folder:

| Proposal 1114.08.3163B                                                                                                    | Edit Mode |
|----------------------------------------------------------------------------------------------------|-----------|
| units Submissions (1)<br>units Submissions (1)<br>units Submissions (2)                                                                                                    |           |
| 1519021 / 06-Jan-2015     10    10    1/14-May-2015     -                                                                                                    |           |
| Award AWD-1114.08.3163B     Gamma Award AWD-1114.08.3163B     Gamma Award Award |           |
| Deliverables (0)     Keywords (0)     Attachments (23)                                                                                                    |           |

5. To add a new term, click "Add" in the upper right-hand corner. This will open a new window that will allow you to enter new terms.

| Add Terms and Conditions              | Save Close |
|---------------------------------------|------------|
| Name                                  | Add        |
| 75% Draw Down Notice Required         |            |
| 90 Day Pre-award Spending Allowed     |            |
| ARRA                                  |            |
| Carry Forward Prior Approval Required |            |
| E-verify                              |            |
| FFATA                                 |            |
| Foreign Travel                        |            |
| Interest Bearing                      |            |
| Government Property                   |            |
| NCE Prior Approval Required           |            |
| Travel Prior Approval Required        |            |
| Name                                  |            |
| Description                           | .41        |
| Link                                  |            |

1) Either select the check box to the right of the term that is applicable or enter the name of the term in the box towards the bottom of the window.

2) In the **Description** field, write a brief explanation of the term and what the impact is for the award. Keep in mind that this field is intended to be a resource for department administrators and Pls. The descriptions in this field should clearly identify the limitation and the impact on the adminsitration of the award.

3) Click "Save."

Continue to next page...

6. After clicking "Save," the window will automatically close and the information that was entered will be visible in the main screen of the **Terms and Conditions** folder:

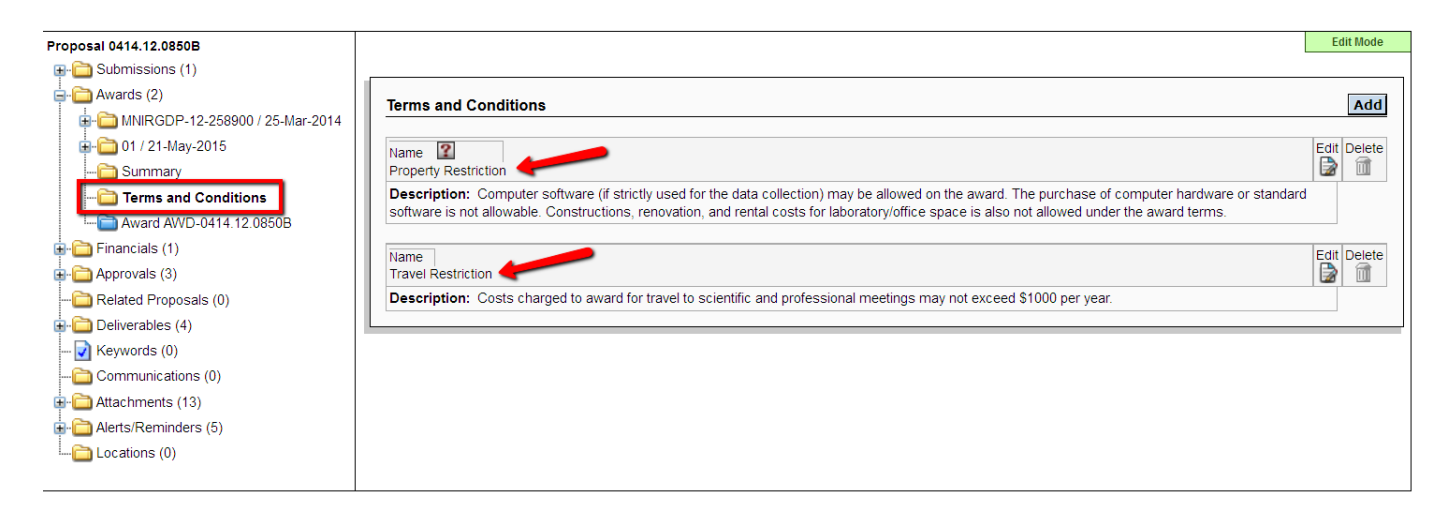

# 5.0 COMPLETING THE WORKFLOW TASK (simultaneous review only)

Follow the steps outline below in order to complete the simultaneous reviewing task.

1. Open the Award folder and review the Award Information section:

| Proposal 0414.12.0850B                                             |               |                        |                      |                        |             |               |        |           |           | Edit         | t Mode |
|--------------------------------------------------------------------|---------------|------------------------|----------------------|------------------------|-------------|---------------|--------|-----------|-----------|--------------|--------|
| Submissions (1)     Awards (2)     UNIPORE 12.259000 / 25 Mar 2014 | Awarded Proj  | ect Period Dates 👔     | 01-Feb-20            | 114 - 31-Jan-2016      |             |               |        |           |           | Update Profi | ile(s) |
|                                                                    | Award Summa   | ary Charles Albert Hoe | effer - 10079 IBG-IN | ST,BEHAVIORAL GENETICS |             | Ø             |        |           | Ð         | Add SubProje | ect    |
| Terms and Conditions                                               | Year/Period   | Start 🔝                | End 🔝                | Inst Directs           | SubContract | Total Directs | F&A 💶  | Sponsor 🔝 | Inst 🔝    | Project 🔝    |        |
| Award AWD-0414 12 0850B                                            | 1             | 01-Feb-2014            | 31-Jan-2016          | 98,000                 | 0           |               | 98,000 | 0         | 98,000    | 0            | 98,000 |
| +- Einancials (1)                                                  |               |                        | Total                | 98,000                 | 0           |               | 98,000 | 0         | 98,000    | 0            | 98,000 |
| Approvals (3)                                                      | Award Informa | tion                   |                      |                        |             |               |        |           |           | New A        | ward   |
| Contracted Proposals (0)                                           | L             | Applied to Period      | Date Av              | varded                 | Туре        |               | Total  | Open      | Status    | Delete       |        |
| Cenverables (4)                                                    |               | 1                      | 25-Mar-              | 2014                   | Converted   |               | 52,000 | <i>i</i>  | Converted | 1            |        |
| Communications (0)                                                 |               | 1                      | 21-May               | -2015                  | Funding     |               | 46,000 | <b>F</b>  | Received  | Î            |        |
| Attachments (13)                                                   |               |                        |                      |                        |             |               |        |           |           |              |        |
| 🛓 🛅 Alerts/Reminders (5)                                           | L             |                        |                      |                        |             |               |        |           |           |              |        |
| Locations (0)                                                      |               |                        |                      |                        |             |               |        |           |           |              |        |

2. The details listed in the Award Information section will correspond to the award increment and the Workflow To-Do List:

| Awarded Project Period Dates 😰       | 01-Feb-2014        | - 31-Jan-20 | 016                     |                                                                     |        |          |           |        | Upda | ate Profile(s) |
|--------------------------------------|--------------------|-------------|-------------------------|---------------------------------------------------------------------|--------|----------|-----------|--------|------|----------------|
| Award Summary Charles Albert Hoeffer | - 10079 IBG-INST,E |             | GENETICS                |                                                                     |        |          |           |        | Add  | SubProject     |
| Year/Period Start Pnd                | Inst Directs       | s 👔 🕴       | SubContract             | Total:                                                              | BA 😰   | Sponsor  | ?         | Inst 김 | Proj | ect 👔          |
| 1 Date Awarded:                      |                    | 98,000      |                         | This is the total amount awarded                                    |        | 0        | 98,000    |        | 0    | 98,000         |
| This is the same date that is par    | t of the           | 98,000      | o for the increment and |                                                                     |        | 0        | 98,000    |        | 0    | 98,000         |
| Award Info                           | /as received       |             |                         | corresponds to the N_TOTYR<br>column on the Workflow To-Do<br>List. |        |          |           |        |      | New Award      |
| Applied to Period                    | Date Awarded       |             | Туре                    |                                                                     | Total  | Open     | S         | tatus  |      | Delete         |
| 1                                    | 25-Mar-2014        |             | Converted               | t i i i i i i i i i i i i i i i i i i i                             | 52,000 | <b></b>  | Cor       | verted |      | Î              |
| 1                                    | 21-May-2015        |             | Funding                 |                                                                     | 46,000 | <b>2</b> | <u>Re</u> | ceived |      | Î              |
|                                      |                    |             |                         |                                                                     |        |          |           |        |      |                |

Coninue to next page...

3. Click the blue hyperlink under the "Status" that corresponds to in the increment for which the review was just completed. A new window

(see screen shot directly below) will open.

**Note**: The status visible is the most recently *completed* status. In order to view the history of which simultaneous reviewing tasks have already been completed, click on the blue hyperlink and open the **Status History** window.

| Status History Close Sub Review Complete Status Comments Add                | This window provides the <b>Status History</b> of the simultaneous reviews of that award increment.<br>In the lower half of the window, you can review the statuses that were previously completed by other reviewers.          |  |  |  |
|-----------------------------------------------------------------------------|----------------------------------------------------------------------------------------------------|--|--|--|
|                                                                             | <b>Note</b> : Only the OCG and SPA simultaneous reviewers who are<br>generating the Workflow To-Do List in order to review awards<br>simultaneously will mark their tasks as completed in this <b>Status History</b><br>window. |  |  |  |
|                                                                             | Continue to next page                                                                                                    |  |  |  |
| Date 11-Jun-2015 Status Tech Reports Complete                               |                                                                                                    |  |  |  |
| Recorded Date 11-Jun-2015 5:51:17 PM Recorded By Stossmeister, Rebecca Jane |                                                                                                    |  |  |  |
|                                                                             |                                                                                                    |  |  |  |
| Date 11-Jun-2015 Status Property Review Complete                            |                                                                                                    |  |  |  |
| Recorded Date 11-Jun-2015 5:51:09 PM Recorded By Stossmeister, Rebecca Jane |                                                                                                    |  |  |  |
| <u>a</u>                                                                    |                                                                                                    |  |  |  |
| Date 21-May-2015 Status Received                                            |                                                                                                    |  |  |  |
| Recorded Date 21-May-2015 3:54:46 PM Recorded By Waller, Denise Renee       |                                                                                                    |  |  |  |
| <u>â</u>                                                                    |                                                                                                    |  |  |  |

- 4. In the **Status History** window, from the drop-down Status menu, select the appropriate status for the review that was just completed. The OCG Compliance team will be using "Property Review Complete" and "Tech Reports Complete."
- 5. Add any necessary comments
- 6. Click "Add."

Note: The date will default to today's date, but could be changed if necessary.

| Status History                        |                                    | Close |
|---------------------------------------|------------------------------------|-------|
| Property Review Complete Status       | 23-Jun-2015 Date                   | 7     |
| 6 Add                                 |                                    |       |
|                                       |                                    |       |
| 5                                     |                                    |       |
| Date 11-Dec-2014                      | Status Converted                   |       |
| Recorded Date 11-Dec-2014 12:00:01 AM | Recorded By Conversion, Boulder PT |       |
|                                       |                                    |       |
|                                       |                                    |       |

Continue to next page...

7. Click "Close" in the upper right-hand of the window. On the Awards main screen, the status will update for the review that was just completed:

| Award Information |                   |              |           |        |         |           |                                  |        |   |
|-------------------|-------------------|--------------|-----------|--------|---------|-----------|----------------------------------|--------|---|
|                   | Applied to Period | Date Awarded | Туре      | Total  | Open    | Status    |                                  | Delete |   |
| ľ                 | 1                 | 25-Mar-2014  | Converted | 52,000 | <b></b> | Converted |                                  |        | î |
|                   | 1                 | 21-May-2015  | Funding   | 46,000 | <b></b> |           | Grant Accountant Review Complete |        | Î |
|                   |                   |              |           |        |         |           |                                  |        |   |

The next time the Workflow To-Do List report is run for that functional role, the award with the updated status will not be listed.

**Note**: When the award is being reviewed by the OCG Compliance Officers, it has been fully negotiated and the terms have been accepted. If there is a need to amend the award terms, there will need to be a modification that is reviewed by the full OCG and SPA process. Therefore, there is no need to "redirect" the review of an award at this stage and that process is not covered in this SOP.